## Инструкция по установке СПО «ДЗ-Лайт»

При установке СПО важно, чтобы ваша учетная запись обладала правами администратора на ПК, на котором запускается система. Если вы обладаете только правами обычного пользователя, вы не сможете установить СПО «ДЗ-Лайт».

Запустите файл инсталлятора СПО «ДЗ-Лайт» на вашем ПК, установочный файл находиться на CD-диске в составе комплекта, «DZ Lite License 1.0.1». В зависимости от настроек безопасности могут отобразиться предупреждения. В этом случае нажмите кнопку Запустить. Отобразится окно приветствия мастера установки. Выберите языковой пакет и следуйте предложенным мастером шагам установки (Рисунок 1).

| 🧗 Ус                                                                                                    | тановка — ДЗ-Лайт, версия 1.0.1                                                                                 |                      |            | _   |      | ×  |
|----------------------------------------------------------------------------------------------------|----------------------------------------------------------------------------------------------------|----------------------|------------|-----|------|----|
| Bcë                                                                                                    | <b>готово к установке</b><br>Программа установки готова начать ус<br>компьютер.                                 | тановку ДЗ-Л         | айт на ваш |     | 0    |    |
| Нажмите «Установить», чтобы продолжить, или «Назад», если вы хотите просмотреть или изменить опции установки. |                                                                                                    |                      |            |     |      |    |
|                                                                                                    | Папка установки:<br>C:\Program Files (x86)\DZ-Lite<br>Папка в меню «Пуск»:<br>ДЗ-Лайт<br>Дополнительные задачи: |                      |            |     | ^    |    |
|                                                                                                    | Установить драйвер для Дозор 78<br>Установить Microsoft Visual C++ 20                                           | 3<br>015 Redistribut | able (x86) |     | ~    |    |
|                                                                                                    | < <u></u>                                                                                                    |                      |            |     | >    |    |
|                                                                                                    |                                                                                                    | < Назад              | Установ    | ить | Отме | на |

Рисунок 1

Нажмите кнопку «Установить». Запустится процедура установки ПО в том числе драйверов УР и Microsoft Visual C++ 2015 Redistributable. После завершения установки нажмите кнопку «Завершить» (Рисунок 2).

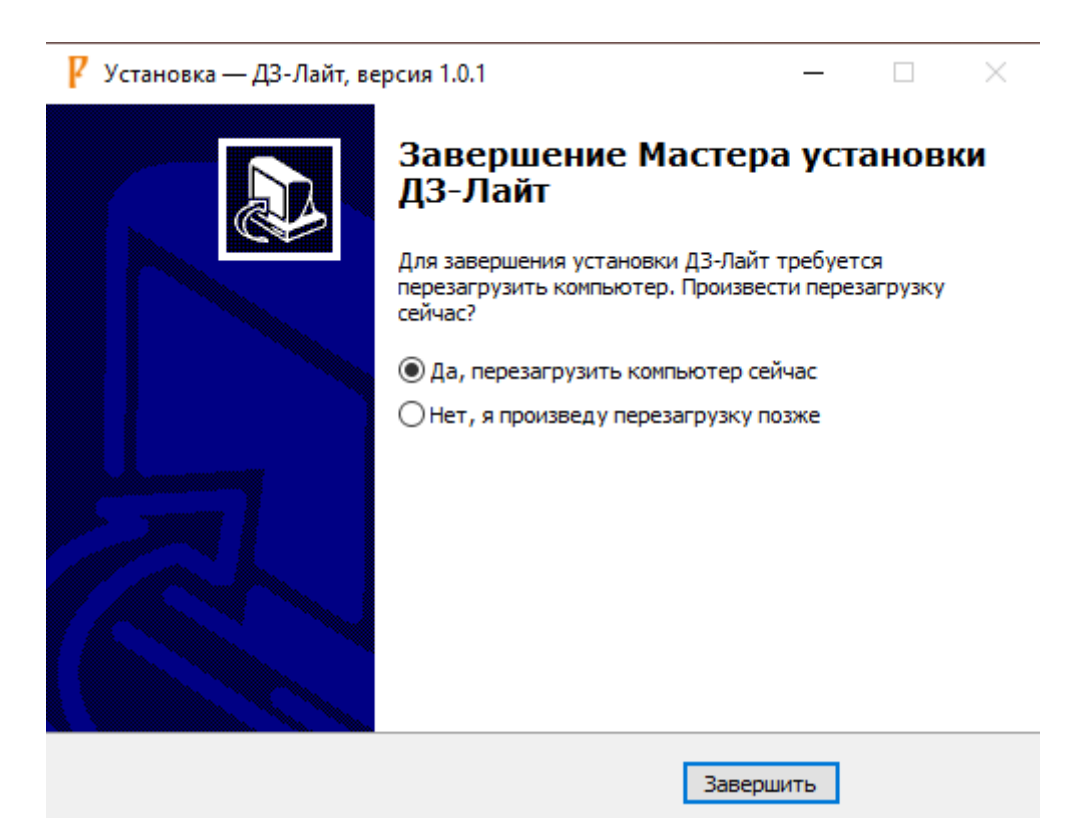

Рисунок 2